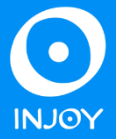

1 – Preencha o formulário desejado e salve no formato PDF;

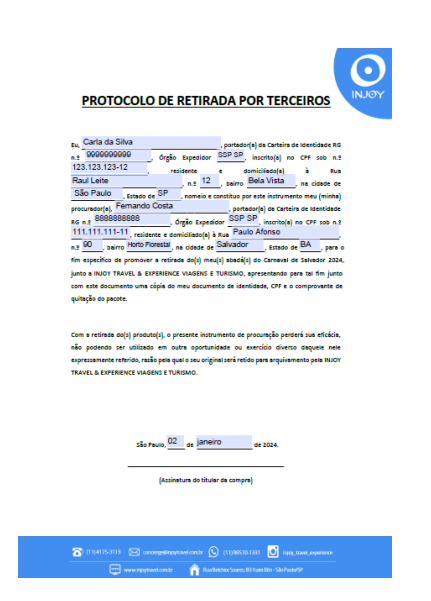

2 – <u>Acesse o portal de assinatura eletrônica</u> usando sua conta do Gov.br. Caso você não tenha uma conta gov.br, basta acessar o portal gov.br e criar uma conta "prata" ou "ouro".

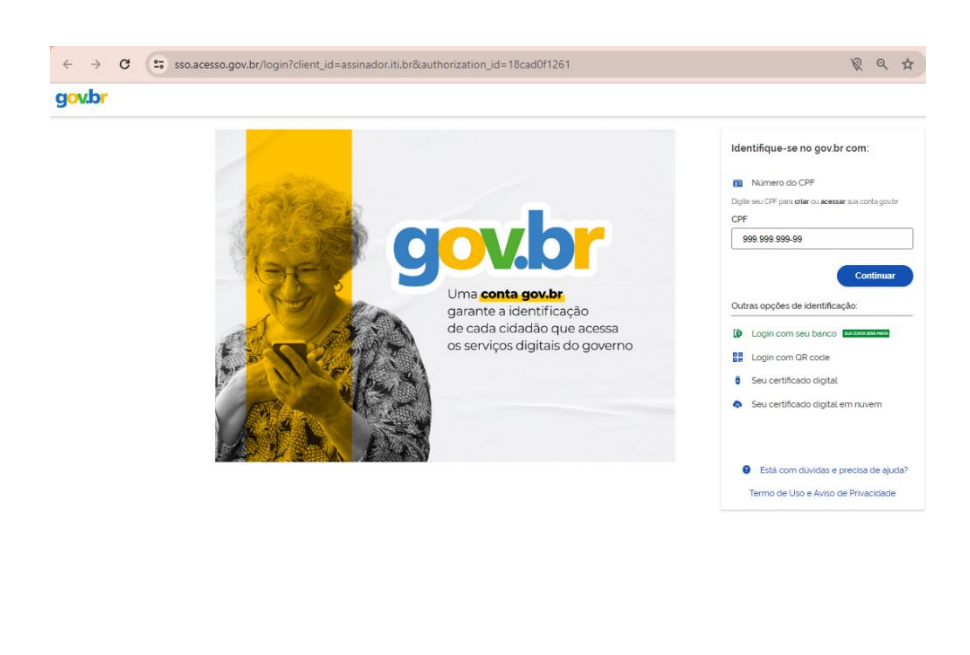

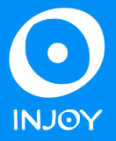

3 – Ao logar com seus dados, você será direcionado para página e deverá selecionar o documento a ser assinado:

| Assinatura de documer                                    | Assinatura de documento                  |  |  |  |  |  |  |  |  |
|----------------------------------------------------------|------------------------------------------|--|--|--|--|--|--|--|--|
| 0                                                        |                                          |  |  |  |  |  |  |  |  |
| Escolher arquivo                                         |                                          |  |  |  |  |  |  |  |  |
| Escolher arquivo                                         |                                          |  |  |  |  |  |  |  |  |
| Escolha apenas arquivos nas extensões .DOC ou .DOCX ou . | .ODT ou JPG ou PNG ou PDF com até 100MB. |  |  |  |  |  |  |  |  |
| Arraste e solte o arquivo do seu computador aqui         |                                          |  |  |  |  |  |  |  |  |
|                                                          |                                          |  |  |  |  |  |  |  |  |
|                                                          |                                          |  |  |  |  |  |  |  |  |
|                                                          |                                          |  |  |  |  |  |  |  |  |

4 – Após selecionar o documento desejado, verifique se ele carregou corretamente e depois clique em "Avançar". Você deve escolher o local onde ficará a assinatura e clicar em "Assinar":

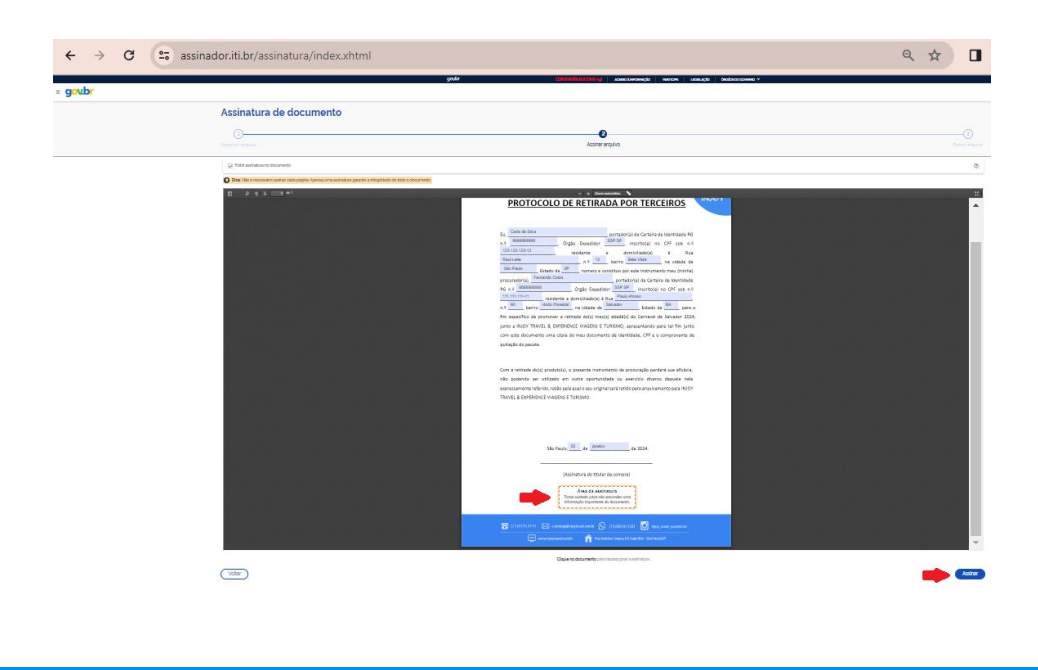

(11) 4175-3113

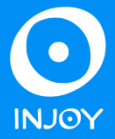

5 – Você deverá escolher o provedor de assinatura que deseja utilizar. Lembrando que só aceitamos o Gov.br:

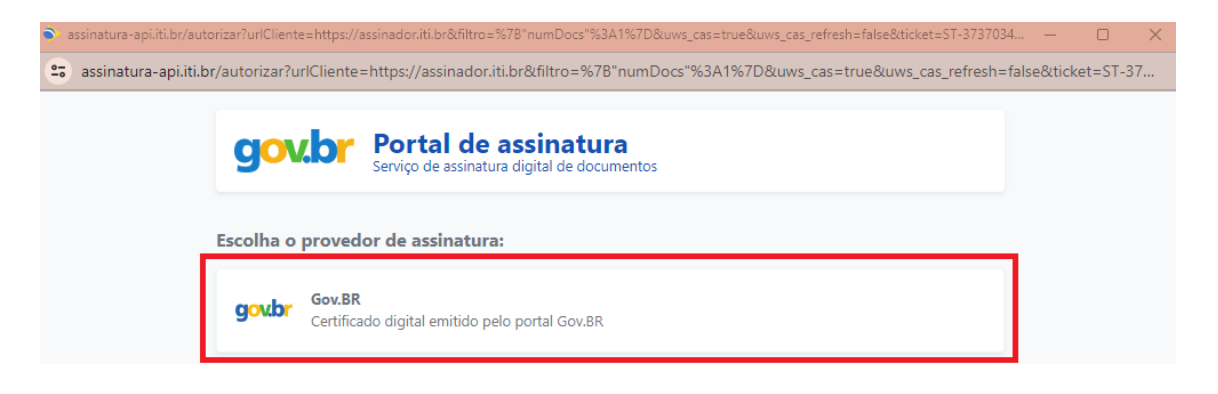

6 – Um código será enviado para o número de telefone informado no seu cadastro. Coloque o código solicitado e clique em "Avançar":

| s.iti.di/ | oauth2.0/authorize?response_type=code&redirect_uri=https%3A%2F%2Fassinatura-api.iti.br%2FoauthCallback%3Ftipo%3Dgovbr&state=M                                                                                                    |
|-----------|----------------------------------------------------------------------------------------------------|
|           | <b>gov.br</b> Portal de assinatura<br>Serviço de assinatura digital de documentos                                                                                                    |
|           | Autorização<br>Você autoriza o(a) Portal de assinatura gov.br a assinar digitalmente <b>1 (um)</b> documento?                                                                                                    |
|           | Um <b>SMS</b> com o código foi enviado para o seu celular número <b>+55 (71) 99***-**64</b> . Por favor, digite o código para autorizar a assinatura digital. Caso não reconheça o número do celular informado acima, clique em cancelar. |
|           | Código:                                                                                                    |
|           | Código enviado via SMS                                                                                                    |
|           |                                                                                                    |

(11) 4175-311:

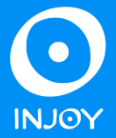

7 – Pronto! Documento devidamente assinado. Baixe o arquivo e envie juntamente com os outros documentos na área de Pré Check-in:

| ← → G == | C assinador.iti.br/assinatura/index.xhtml                                           |                        |                     |           |            | ۹ 🖈 🗖 ۹             |           |  |
|----------|-------------------------------------------------------------------------------------|------------------------|---------------------|-----------|------------|---------------------|-----------|--|
|          | govbr                                                                               | CORONAVÍRUS (COVID-49) | ACESSO À INFORMAÇÃO | PARTICIPE | LEGISLAÇÃO | ÓRGÃOS DO GOVERNO 🧐 |           |  |
| = gov.br |                                                                                     |                        |                     |           |            |                     | Μ         |  |
|          | Assinatura de documento                                                             |                        |                     |           |            |                     |           |  |
|          | 1                                                                                   | 2                      |                     |           |            | (                   | 3         |  |
|          |                                                                                     |                        |                     |           |            | Baixa               | r arquivo |  |
|          | ATENÇÃO:                                                                            |                        |                     |           |            |                     |           |  |
|          | 1 Verifique as assinaturas em validariti.gov.br                                     |                        |                     |           |            |                     |           |  |
|          | 2. O arquivo não ficará gravado na base de dados.                                   |                        |                     |           |            |                     |           |  |
|          | <ol> <li>Para mais informações, acesse a página da assinatura eletrónica</li> </ol> |                        |                     |           |            |                     |           |  |
|          | Exemplo Protocolo de Retirada por Terceiros - INJOY 2024_a                          | ssinado.pdf            |                     |           |            |                     | Ł         |  |
|          |                                                                                     |                        |                     |           |            | Retornar ac         | o Início  |  |

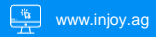